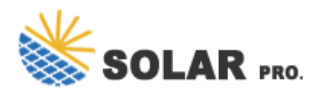

## What to do if the photovoltaic power inverter app shows offline

Why is my solar system showing "offline"?

In most cases, this is a simple internet connection issue... not the inverter on the way out. The first thing to do when you notice your Solar System showing "Offline" is to check your inverter itself. During the day, you should be able to see a solid Green LED next to the display.

Why is my Fronius inverter showing as "offline" in solarweb?

What to do now. Often People will ring our office and express their concern as to why they're Fronius inverter is showing as "Offline" in SolarWeb. In most cases, this is a simple internet connection issue... not the inverter on the way out. The first thing to do when you notice your Solar System showing "Offline" is to check your inverter itself.

How do I know if my solar system is offline?

The first thing to do when you notice your Solar System showing "Offline" is to check your inverteritself. During the day, you should be able to see a solid Green LED next to the display. The display should also show a read out of what power is currently being generated.

What does an offline inverter mean?

An offline inverter does not necessarily mean that the unit has become damaged or won't work anymore. Because of regulations put in place by governments and safety standards, inverters can regularly turn themselves off to prevent issues with compliance and hardware.

How do I re-upload my data to solarweb?

Most historical data will be re-uploaded to SolarWeb once a solid connection is established. You will need to connect your Smartphone, Tablet or Laptop to the inverters WIFI access point. To do this you will need to press the following buttons under the inverters display-

Who should I contact if I have problems with my solar system?

If you continue to have issues, the best point of contact is either the company that installed your solar system or the inverter manufacturer. You can find your solar installers contract details on the invoice they provided when your system was installed. Below are the contact details for manufacturers we currently support. AlphaESS

If you've noticed that your inverter is not sending data to the FoxESS cloud or that your inverter appears offline on the app but is working fine follow these steps. IF YOUR INVERTER HAS NEVER REPORTED CORRECTLY ENSURE THE FIRMWARE IS UP TO ...

Managing the Inverter from the App Preamble As a new user I have been puzzled as to how to control the

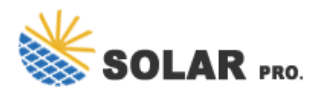

## What to do if the photovoltaic power inverter app shows offline

system from the App. ... the system will try to charge to this level using grid power if there isn't enough PV. To keep the old behaviour, you need to reset the period-specific upper limits which fall during daylight to some low value, e.g ...

Hi. Same issue here. App last reported data at 06h42 today Sat 02 Mar 2024. Both inverters are showing as being online but no data on the app. Also the Master inverter to which the panels are connected is showing no PV kWp on the inverter, but the battery is charging form the sun, and I'm not using grid. Sunsynk App monitoring system is FUBAR.

If you have lost grid/utility power and your Generac PWRcell system is not providing you with backup power, several troubleshooting steps can be taken to help diagnose the issue. ... please verify the Battery Disconnect switch on the cabinet and all DC disconnects inside the inverter are turned ON. ... Mobile Link iOS mobile app. Mobile Link ...

Download and install APP 1. Antenna 2. Inverter connection status LED OFF: Inverter does not power to Wi-Fi module. ... On the top of screen, there is a dynamic power flow chart to show live operation. It contains five icons to present PV power, inverter, load, utility and battery. Based on your inverter status, there will be?Standby Mode?, ...

I have a Solis RAI-3k-48ES-5G inverter connected to batteries and a separate PV panel inverter (Solar Edge). I am trying to monitor the power flows around the Solis inverter using the SolisCloud app and/or the SolisCloud website. (They both show the same data). Problems are: - Power flow to/from grid is back to front (Import shown as export, & vv).

The solar.web app is Fronius" cloud-based monitoring system that enables you to track, control, and analyse your solar energy system"s output. It continuously records the performance of your solar power plant - including its PV array, battery storage unit as well as charging stations for electric vehicles.

o All the user interface (UI) screenshots in this document are based on PV Master App V4.4.7. The UI may be different due to the version upgrade or inverter model. The data on the UI screenshots is for reference only. o Before setting any parameters, read through the app and the inverter user manual to learn the product functions and features.

i have a Growatt sph3600 inverter that is working fine - I wanted to add the CT cable to monitor the ac grid which I did and it registers the incoming AC voltage just fine on the inverters display. I have previously added the WiFi shine module and can see the solar production on the App BUT nothing I do will make the APP show me the AC grid ...

On the top of screen, there is a dynamic power flow chart to show live operation. It contains five icons to present PV power, inverter, load, utility and battery. Based on your inverter model status, there will

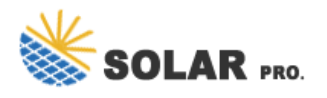

## What to do if the photovoltaic power inverter app shows offline

be?Standby Mode?,?Line Mode?,?Battery Mode?. ?Standby Mode?Inverter will not power the load until "ON" switch is ...

scenarios, the plant will show "Device with Problem" (with a grey dot) on the home page and plant status will be "Offline". This status indicates that the inverter has lost connection to the home internet hence, no data is available. However, your inverter is still working. This can occur due to a few reasons, them being: 1.

The manufacturer of your inverter should have provided instructions on how to update the inverter to work with a new modem. Make sure to follow these instructions carefully to ensure that the update is successful. Check the inverter settings. Make sure that the inverter is configured to communicate with the new modem.

1) Switch OFF the fuse switch for the "Solar PV System" in the distribution box. 2) Power OFF the AC isolator (image of this on previous page) 3) Power OFF the DC isolator (rotating switch underneath the inverter) 4) Power OFF the batteries using the Power button.

Solar inverter 4. Connect cables between the PV string and the solar inverter. 4 Power-On Commissioning You can add an optimizer on the Quick settings screen and set its physical layout on the Physical layout design of PV modules screen of the solar inverter app. For details, see the corresponding solar inverter quick guide or FusionSolarApp ...

Also check whether inverter time matches local timezone. If that is not the case, you will have to adjust all the times you set accordingly. You can first test a smaller time-frame, say 7:00 to 7:10 and trying to ascertain inverter behaviour regarding battery charge and AC use. Do this during night time when PV power is unavailable.

1) Switch ON the fuse switch for the "Solar PV System" in the distribution box. 2) Power ON the AC isolator 3) Power ON the DC isolator (rotating switch underneath the inverter) 4) Power ON the batteries. Shading Issues The solar panels we have installed for you have been positioned to gain the maximum amount of sunlight.

Web: https://arcingenieroslaspalmas.es